## Sikkerhedskopiering af filer uden brug af den medfølgende software

Kopier filerne til en computer ved hjælp af den følgende metode.

1 Åbn LCD-skærmen.

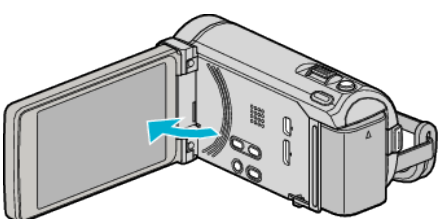

2 Forbind USB-kablet og lysnetadapteren.

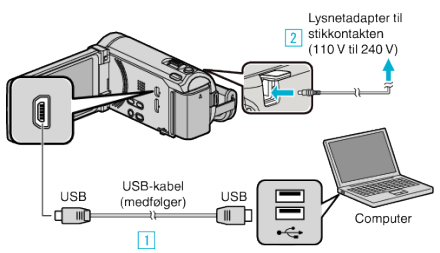

- \* Den lysnetadapter, som vises i illustrationen er AC-V10E.
- 1 Forbind med det medfølgende USB-kabel.
- 2 Forbind lysnetadapteren til enheden.
- Dette apparat bliver automatisk tændt når AC-adapteren tilkobles.
- Sørg for at bruge den medfølgende JVC lysnetadapter.

**3** "SELECT DEVICE"-menuen kommer til syne.

**3** Tryk "CONNECT TO PC".

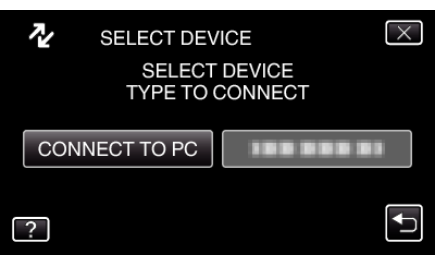

4 Tryk "PLAYBACK ON PC".

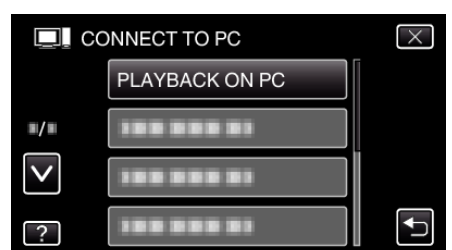

- Tryk  $\times$  for at gå ud af menuen.
- Tryk 
   for at vende tilbage til den foregående skærm.
- Luk Everio MediaBrowser 3 (3 BE) programmet, hvis det starter.
- De følgende handlinger skal udføres på computeren.
- 5 Vælg "Computer" (Windows Vista) / "Denne Computer" (Windows XP) / "Computer" (Windows 7) fra "Start" menuen, og klik derefter på "JVCCAM\_MEM" eller "JVCCAM\_SD" ikonet.
  - Åbn mappen med de ønskede filer.
- 6 Kopier filerne til en mappe på computeren (skrivebord, osv.).

## FORSIGTIG : -

 Når mapper eller filer bliver slettet/flyttet/omdøbt på computeren, kan de ikke afspilles på enheden længere.

## **BEMÆRK**:

- For at redigere / vise filerne, brug den software, der understøtter AVCHD (video) / JPEG (stillbillede)-filer.
- Ovenstående handlinger på computeren kan variere efter hvilket system, der bruges.

## Frakobling af enheden fra computeren

1 Klik "Sikker fjernelse af hardware og udskubning af medier".

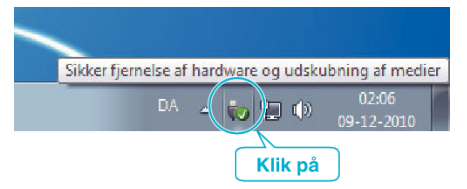

- 2 Klik "Safely Remove USB Mass Storage Device".
- **3** (For Windows Vista) Klik "OK".
- **4** Tag USB-kablet ud og luk LCD-skærmen.